# Add Exceptions to Vulnerabilities

You can create or add an existing exception manually to establish a single link between a vulnerability and an entity group or a one-to-one link between a vulnerability and an entity. An exception that is linked to a vulnerability will help you track the affected entities and mitigation procedures to fix a vulnerability.

Existing exceptions can only be added through a vulnerability's **Affected Entities** tab, while new exceptions can also be created in the **Exceptions** tab. To create an exception manually, you must have the Exception View, Request, and Threats and Vulnerabilities View permissions. Adding an existing ticket or exception to a vulnerability requires the View and Request permissions.

# To create an exception in Affected Entities:

- 1. Open the Vulnerabilities menu.
- 2. Click any page, such as My Vulnerabilities, Vulnerabilities from Scanners or Users, or Inferred Vulnerabilities.
- 3. Click a vulnerability.

| 😽 Vulnerability: SSL Certi | ificate - Signature Verifica  | tion Failed Vulnerability                     |               | 子 Edit                       |
|----------------------------|-------------------------------|-----------------------------------------------|---------------|------------------------------|
|                            | ▼ Vulnerability               |                                               |               |                              |
| General                    | • vumerability                |                                               |               |                              |
| CVSS v2.0 Score            | Title SS                      | L Certificate - Signature Verification Failed | Vulnerability |                              |
| Enhanced Score             | Description N/A               | <b>\</b>                                      |               |                              |
| Diek Coore                 | Identifier QI                 | 0-381/3                                       |               |                              |
| RISK SCOLE                 | References N/                 | A                                             |               |                              |
| Comp Controls              | Severity Low                  | N N                                           |               |                              |
| Identification             | Likelihood N/A                | λ.                                            |               |                              |
|                            | Weaknesses N/                 | 4                                             |               |                              |
| More Information           | Source cor                    | nector.remote.qualys                          |               |                              |
| References                 | Secondary Source Sc           | anner                                         |               |                              |
| Evoloite                   | Early warning No              |                                               |               |                              |
| Exploits                   | System Info Ne                | v Found by Scanner                            |               |                              |
| Risk                       | -,                            |                                               |               |                              |
| Affected Entities          | Acknowledgem                  | ent                                           |               | Acknowledge                  |
| Tickets                    | Acknowledged No               |                                               |               |                              |
| Technologies               | Comment N/A                   |                                               |               |                              |
| Datchoe                    | Applicable Yes                |                                               |               |                              |
| T diches                   | Thange History                | ,                                             |               |                              |
| Exceptions                 | jj                            |                                               |               |                              |
| CVSS v3 Score              | Results as of 2020-06-06      | 3 13:01:09                                    |               |                              |
| Threats                    | More Actions 🗸                |                                               |               | Filter by Show all Y Defreeh |
|                            |                               |                                               |               |                              |
|                            | Change                        | Who                                           | When          | •                            |
|                            |                               |                                               |               |                              |
|                            | <ul> <li>No change</li> </ul> | records found.                                |               |                              |
|                            |                               |                                               |               |                              |
|                            |                               |                                               |               |                              |

The Vulnerability details page.

4. Click the Affected Entities tab.

| 😵 Vulnerability: SSL Certificate - Signature Verification Failed Vulnerability |                                       |              |            |            |                 |          |             |            |         |                   |           |
|--------------------------------------------------------------------------------|---------------------------------------|--------------|------------|------------|-----------------|----------|-------------|------------|---------|-------------------|-----------|
| General                                                                        | Vulnerable entity groups              |              |            |            |                 |          |             |            |         |                   |           |
| CVSS v2.0 Score                                                                | The following entity groups have a te | chnology aff | ected by   | this vulne | rability.       |          |             |            |         |                   |           |
| Enhanced Score                                                                 | 4.0.40                                |              |            |            |                 |          |             |            |         |                   |           |
| Risk Score                                                                     | 1-6 01 6                              |              |            |            |                 |          |             |            |         |                   |           |
| Comp Controls                                                                  | Create Ticket Add to existing Tick    | ket Creat    | e Exceptio | on Add     | I to existing I | Exceptio | on Viev     | w Entities | More Ac | tions 🗸           |           |
| Identification                                                                 |                                       |              |            |            |                 |          | Filter by - | Show all - |         | ][                | Refresh   |
| More Information                                                               | C OS Nama                             | Of Vandar    | os         | Owner      | Criticality     | Risk     | Total       | Scanner    | Without | Without<br>Ticket | Patch     |
| References                                                                     |                                       | OS vendo     | Version    | Owner      | Criticality     | Score    | Affected    | Reported   | Ticket  | and<br>Exception  | Installed |
| Exploits                                                                       |                                       | allopatuarka | 271        | -          |                 | 20       | 1           | 0          | 0       | 0                 | 0         |
| Risk                                                                           |                                       | aronetworks  | 2.7.1      |            |                 | 30       | ·           | 0          | •       | 0                 | •         |
| Affected Entities                                                              | □ N/A                                 | N/A          | N/A        |            |                 | 9        | 2           | 0          | 0       | 0                 | 0         |
| Tickets                                                                        |                                       |              |            | _          |                 |          |             |            |         |                   |           |
| Technologies                                                                   | □ N/A                                 | N/A          | N/A        |            |                 | 21       | 4           | 0          | 0       | 0                 | 0         |
| Patches                                                                        | □ N/A                                 | N/A          | N/A        |            |                 | 30       | 1           | 0          | 0       | 0                 | 0         |
| Exceptions                                                                     |                                       |              |            |            |                 |          |             |            |         |                   |           |
| CVSS v3 Score                                                                  | □ N/A                                 | N/A          | N/A        | N/A        |                 | 21       | 1           | 1          | 0       | 0                 | 0         |
| Threats                                                                        | □ N/A                                 | N/A          | N/A        | 10.        |                 | 30       | 2           | 0          | 0       | 0                 | 0         |

The Affected Entities tab.

- 5. Perform any one of the following actions:
  - To create a new exception:
    - Select an entity group and click Create Exception to create a single exception for all affected entities in that group. You can also select multiple entity groups to create a single exception.
  - To create individual exception for each entity in a group:
    - Click View Entities in the entity group that has more than one entity, select an entity, and then click Create Exception.
  - To add an existing exception
    - Select an entity group, then click Add to existing Exception Select an exception, then click OK. You can also select multiple entity groups to add an existing exception.
    - For entities in a group, click View Entities in the entity group row that has more than one affected entity. Select an entity, then click Add to existing Exception Select a ticket, then click OK.

## To create an exception in Exceptions:

- 1. Open the Vulnerabilities menu.
- 2. Click any page, such as My Vulnerabilities, Vulnerabilities from Scanners or Users, or Inferred Vulnerabilities.
- 3. Click a vulnerability.

| 🧃 Vulnerability: SSL Certif | icate - Signature Verification Failed      | Vulnerability                     |              | 🖌 Edit                   |
|-----------------------------|--------------------------------------------|-----------------------------------|--------------|--------------------------|
|                             | ▼ Vulnerability                            |                                   |              |                          |
| General                     |                                            |                                   |              |                          |
| CVSS v2.0 Score             | Title SSL Certificate                      | - Signature Verification Failed V | ulnerability |                          |
| Enhanced Score              | Description N/A                            |                                   |              |                          |
| Risk Score                  | Owner                                      |                                   |              |                          |
| Comp Controls               | References N/A<br>Severity Low             |                                   |              |                          |
| Identification              | Likelihood N/A                             |                                   |              |                          |
| More Information            | Weaknesses N/A<br>Source connector remo    | te qualvs                         |              |                          |
| References                  | Secondary Source Scanner                   | no.quuiyo                         |              |                          |
| Exploits                    | Early warning No<br>Status N/A             |                                   |              |                          |
| Risk                        | System Info New Found by                   | Scanner                           |              |                          |
| Affected Entities           | Acknowledgement                            |                                   |              | Acknowledge              |
| Tickets                     | Acknowledged No                            |                                   |              |                          |
| Technologies                | Comment N/A                                |                                   |              |                          |
| Patches                     | Applicable Yes                             |                                   |              |                          |
| Exceptions                  | Thange History                             |                                   |              |                          |
| CVSS v3 Score               | Results as of 2020-06-08 13:01:09          |                                   |              |                          |
| Threats                     | More Actions 🗸                             |                                   |              | Filter by - Show all - Y |
|                             |                                            |                                   |              |                          |
|                             | Change                                     | Who                               | When         | •                        |
|                             | <ul> <li>No change records four</li> </ul> | ıd.                               |              |                          |
|                             |                                            |                                   |              |                          |

The Vulnerability details page.

### 4. Click the **Exceptions** tab.

| 😽 Vulnerability: SSL Certi | ficate - Signa | ture Verificatio | on Faile | d Vulnerability         |          |          |                    |                 |               |            |          |
|----------------------------|----------------|------------------|----------|-------------------------|----------|----------|--------------------|-----------------|---------------|------------|----------|
| General                    | Exception      | ons              |          |                         |          |          |                    |                 |               |            |          |
| CVSS v2.0 Score            | 1-1 of 1       |                  |          |                         |          |          |                    |                 |               |            |          |
| Enhanced Score             |                |                  |          |                         |          |          |                    |                 |               |            |          |
| Risk Score                 |                | ore Actions •    | •        |                         |          |          |                    | Filter by - Sho | w all -       | <b>~</b> ] | Refresh  |
| Comp Controls              | Exception      | Exception        | Global   | Entity Names            | Current  | Status   | Status<br>Modified | Requestor       | Start         | 🔺 End      | Total    |
| Identification             |                | Name             |          | -                       | Stage    |          | Ву                 |                 |               |            | Entities |
| More Information           | EXP00218       | entity           | 1        | qa103,qa100,qa102,qa101 | Sign Off | Approve1 |                    |                 | 2020-04<br>15 | N/A        | 4        |
| References                 |                |                  |          |                         |          |          |                    |                 |               |            |          |
| Exploits                   |                |                  |          |                         |          |          |                    |                 |               |            |          |
| Risk                       |                |                  |          |                         |          |          |                    |                 |               |            |          |
| Affected Entities          |                |                  |          |                         |          |          |                    |                 |               |            |          |
| Tickets                    |                |                  |          |                         |          |          |                    |                 |               |            |          |
| Technologies               |                |                  |          |                         |          |          |                    |                 |               |            |          |
| Patches                    |                |                  |          |                         |          |          |                    |                 |               |            |          |
| Exceptions                 |                |                  |          |                         |          |          |                    |                 |               |            |          |
| CVSS v3 Score              |                |                  |          |                         |          |          |                    |                 |               |            |          |
| Threats                    |                |                  |          |                         |          |          |                    |                 |               |            |          |

#### The Exceptions tab.

5. Click **New** to create a single exception that will use the selected vulnerability as its vulnerability scope and definition.

| Exception Request |                                                                                                    | ×   |
|-------------------|----------------------------------------------------------------------------------------------------|-----|
| 1. Basic Details  | Step 1: Enter Exception Request Information * = requi                                                              | red |
| 2. Attach File    | Title*   Vulnerability Scope   Vulnerability Definition(s)   Start Date   2020-07-17   End Date   Next Review Date |     |
| Cancel            | < Back Next > Finis                                                                                                | h   |
|                   | The Exception Request wizard.                                                                                      |     |

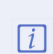

Users creating an exception from th**Exceptions** tab will not be able to modify the vulnerability scope.

For more information on creating a new exception, seeCreate an Exception Request. For information on creating an exception from a ticket object, see Create a Vulnerability Exception on a Ticket